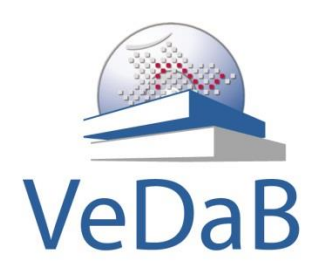

# Hilfe zur Anmeldung in der Veranstaltungsdatenbank VeDaB und ihrer Nutzung

http://vedab.nibis.de

Ilga Bliek, Miriam Sass

Zentrum für Informationstechnologien und Medienbildung (ZIM)

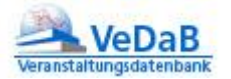

## Inhalt

| 1.  | Online Meldung                                     | 2  |  |  |  |
|-----|----------------------------------------------------|----|--|--|--|
| 2.  | Benutzer anlegen bei erstmaliger Meldung           | 3  |  |  |  |
| 3.  | Online-Meldung mit bestehendem Benutzernamen       |    |  |  |  |
| 4.  | Hilfe bei vergessenem Passwort 9                   |    |  |  |  |
| 5.  | Wie finde ich meine Schulnummer heraus?1           |    |  |  |  |
| 6.  | Immer aktuell informiert                           | 13 |  |  |  |
| 7.  | Meldungen einsehen und überprüfen                  | 14 |  |  |  |
| a   | Veranstaltungs- und Teilnehmerlisten               |    |  |  |  |
| b.  | Abmelden und Teilnahme an Arbeitsgruppen verwalten | 15 |  |  |  |
| 8.  | Pflege der Daten                                   | 17 |  |  |  |
| 9.  | Recherche und Meldung                              |    |  |  |  |
| C.  | Einfache Suche                                     |    |  |  |  |
| d.  | Detailsuche                                        | 20 |  |  |  |
| 10. | Aktuelle Informationen automatisch erhalten?       | 22 |  |  |  |
| 11. | Nutzung mit mobilen Geräten                        | 23 |  |  |  |
| 12. | Haben Sie Fragen?                                  |    |  |  |  |

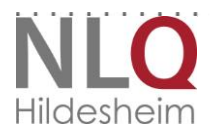

. . .

. . . . . . . . . . . . . . . . .

#### 2

## **1. Online Meldung**

Wenn Sie per E-Mail eine Veranstaltungsankündigung mit einem Link zu dieser Veranstaltungsinformation bekommen haben, oder über den Menüpunkt "Recherche & Meldung" der VeDaB-Internetseite (http://vedab.nibis.de) eine Veranstaltung gefunden haben, an der Sie gerne teilnehmen möchten, erhalten Sie nun die Möglichkeit, sich für diese Veranstaltung online anzumelden. Dazu klicken Sie auf den Button "Online-Meldung".

| Veranstaltungs - Int | formation                                                                                                    | Online-Meldung: s. unten |  |
|----------------------|----------------------------------------------------------------------------------------------------|--------------------------|--|
| Nr.:                 | T001                                                                                                    |                          |  |
| Titel:               | Veranstaltung zum Test der Anmeldefunktion                                                                                                    |                          |  |
| Kontakt:             | Miriam Saß                                                                                                    |                          |  |
| Partner-Info:        | NiBiS                                                                                                    |                          |  |
| Anmeldeschluss:      | 01.01.2020                                                                                                    |                          |  |
| Anfang:              | 01.01.2030, 15:00 Uhr                                                                                                    |                          |  |
| Ende:                | 31.12.2030, 13:00 Uhr                                                                                                    |                          |  |
| Dauer:               | max. 5 Minuten                                                                                                    |                          |  |
| Rhythmus:            | immer                                                                                                    |                          |  |
| Teilnehmerkreis:     | offen                                                                                                    |                          |  |
| Kosten:              | 1,00 Euro                                                                                                    |                          |  |
| Beschreibung:        | Mit dieser Veranstaltung können Sie sich als Nutzer der Veranstaltungsdatenbank<br>VeDaB anmelden - natürlich vollkommen unverbindlich. Danach ist es Ihnen möglich,<br>sich zu allen angebotenen Veranstaltungen anzumelden. |                          |  |
| Schulform:           | beliebig                                                                                                    |                          |  |
| Veranstalter:        | Niedersächsisches Landesinstitut für schulische Qualitätsentwicklung (NLQ)                                                                                                    |                          |  |
| Online-Meldung       | Hilfetext         Fenster schließen                                                                                                    |                          |  |

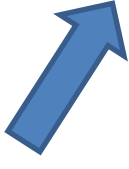

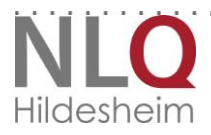

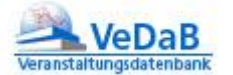

#### 2. Benutzer anlegen bei erstmaliger Meldung

Verfügen Sie noch nicht über eine Benutzerkennung, dann tragen Sie Ihren Namen, Vornamen und Ihre E-Mailadresse im unteren Bereich "Erstmalige Meldung" ein.

| Nr:               | T001/V_ID:58198                            |
|-------------------|--------------------------------------------|
| Titel:            | Veranstaltung zum Test der Anmeldefunktion |
| Ort:              |                                            |
| Anmeldeschluss:   | 01.01.2020                                 |
| Anfang:           | 01.01.2030, 15:00 Uhr                      |
| Ende:             | 31.12.2030, 13:00 Uhr                      |
| Teilnehmerkosten: | 1,00 Euro                                  |

Bitte tragen Sie Ihre VeDaB-Benutzerdaten ein.

Wenn Sie sich noch nie in dieser Veranstaltungs-Datenbank eingetragen haben, füllen Sie bitte die Felder der "Erstmaligen Meldung" aus.

Wenn Sie sich nicht sicher sind, ob Ihre Daten schon erfasst sind oder wenn Sie Ihre Zugangskennung nicht parat haben, nutzen Sie bitte diese Option.

Mit dieser Meldung erklären Sie sich damit einverstanden, dass Ihre Daten für die Organisation der Veranstaltungen genutzt und ausschließlich an Dritte, die an der Veranstaltungsdurchführung beteiligt sind, weitergegebenen werden.

| Bekannte Zugangskennung |           |        |  |  |
|-------------------------|-----------|--------|--|--|
| Benutzername:           | Passwort: |        |  |  |
|                         |           | weiter |  |  |
| Erstmalige Meldung      |           |        |  |  |

|                                                                                                    | Bitte tragen Sie zunächst Ihren Nachnamen ohne akademische Titel und ohne eventueller<br>Namenszusatz wie "van der", "von", "zum" o.ä. ein. |                               |  |  |
|----------------------------------------------------------------------------------------------------|----------------------------------------------------------------------------------------------------|-------------------------------|--|--|
| Nachname:                                                                                                    | Mustermann                                                                                                    |                               |  |  |
| Vorname:                                                                                                    | Max                                                                                                    |                               |  |  |
| Bitte tragen Sie möglichst eine persönliche E-Mail-Adresse ein, deren Mail-Eingang Sie regelmäßig prüfen<br>und lesen. |                                                                                                    |                               |  |  |
| E-Mail-Adresse:                                                                                                    | mail@mustermann.de                                                                                                    |                               |  |  |
| abbrechen                                                                                                    |                                                                                                    | Erstmalige Meldung fortsetzen |  |  |

Klicken Sie dann auf "Erstmalige Meldung fortsetzen".

Gehören Sie zum Personal einer Schule, vergessen Sie nicht, mit einem Häkchen das Einverständnis der Schulleitung zu bestätigen. Bei mehrtätigen Veranstaltungen können Sie außerdem angeben, ob Sie die bereitgestellte Übernachtungsmöglichkeit in Anspruch nehmen. Ist die Veranstaltung kostenpflichtig, muss Sie angeben, von wem die Kosten übernommen werden. Wenn im Rahmen der Veranstaltung mehrere

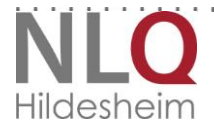

Workshops stattfinden oder Gruppen/Teams gebildet werden, können Sie angeben, an welchen Sie teilnehmen möchten.

| Nr:               | T001/V_ID:58198                            |
|-------------------|--------------------------------------------|
| Titel:            | Veranstaltung zum Test der Anmeldefunktion |
| Ort:              | Array                                      |
| Anmeldeschluss:   | 01.01.2020                                 |
| Anfang:           | 01.01.2030, 15:00 Uhr                      |
| Ende:             | 31.12.2030, 13:00 Uhr                      |
| Teilnehmerkosten: | 1,00 Euro                                  |

| Bitte kontrollieren<br>Wenn die Daten r<br>wichtige Bemerk                        | n Sie Ihre Eingaben.<br>ichtig sind, aktivieren Sie bitte<br>ungen. Bitte beachten Sie, das                                                                         | in jede<br>s Sie n                      | r Zeile ein ja-<br>ur für sich sel                                    | oder nein-Feld und schreiben evtl.<br>bst diese Meldung abgeben können.   |
|-----------------------------------------------------------------------------------|----------------------------------------------------------------------------------------------------|-----------------------------------------|-----------------------------------------------------------------------|---------------------------------------------------------------------------|
| Nachname:                                                                         | Mustermann                                                                                                    |                                         | Vorname:                                                              | Max                                                                       |
| E-Mail-Adresse:                                                                   | mail@mustermann.de                                                                                                    |                                         |                                                                       |                                                                           |
| Für in der Schu<br>Hiermit erkläre<br>Meldung Kenntr<br>Fortbildungsreis<br>JA ON | Ile Tätige bzw. andere Landest<br>ich, dass die Schulleitung mein<br>nis und ihr ausdrücklich zugesti<br>se bzw. Dienstreisegenehmigur<br>EIN<br>ken bitte auf nein | bediens<br>er Schi<br>mmt ha<br>ng) wer | s <b>tete:</b><br>ule bzw. meine<br>at. Die entspre<br>de ich einhole | vorgesetzte Dienststelle von dieser<br>chende Genehmigung (Aus- und<br>n. |
| Übernachtung:<br>Ich werde die er<br>JA ON                                        | ventuell reservierte Übernachtur<br>EIN                                                                                                    | ngsmö                                   | glichkeit in Ans                                                      | pruch nehmen!                                                             |
| Kosten:<br>Die oben ausge<br>© werden vor<br>© sollen über<br>© werden vor        | ewiesenen Teilnehmerkosten<br>n mir persönlich bezahlt.<br>r das Schulbudget beglichen we<br>n dem Schulgirokonto bezahlt.                                          | erden.                                  |                                                                       |                                                                           |
| Bemerkungen<br>Eine zusätzlich                                                    | - bitte hier ggf. auch Grad der S<br>e Meldung von Lehrkräften ist in                                                                                               | Schwe<br>I dieser                       | rbehinderung a<br>m Feld NICHT                                        | angeben<br>möglich!                                                       |
| Es wird gleich ein<br>Ihre Meldung wird<br>Bitte klicken Sie i                    | n E-Mail an die o. a. E-Mail-Adre<br>d erst dann gültig, wenn Sie au<br>nun auf "E-Mail anfordern" ode                                                              | sse ge<br>ch dies<br>r auf "l           | schickt.<br>se E-Mail bearl<br>Eingaben ände                          | beitet haben!<br>ern".                                                    |
| Eingaben ände                                                                     | m                                                                                                    |                                         |                                                                       | E-Mail anfordern                                                          |
| Das Bemerkun                                                                      | gsfeld dient dazu, dem '                                                                                                    | Verar                                   | nstalter wicl                                                         | ntige Mitteilungen zukommer                                               |

zu lassen oder spezifische Fragen zur Veranstaltung zu stellen. Klicken Sie an-

. . . .

NLQ Hildesheim

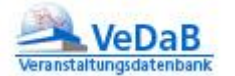

schließend auf "E-Mail anfordern". Das System schickt Ihnen nun zur Verifizierung eine automatisch generierte E-Mail und Sie können das Browserfenster schließen.

Es wurde soeben eine E-Mail an Ihre E-Mail-Adresse (mail@mustermann.de) gesendet.

Bitte prüfen Sie möglichst bald, ob diese E-Mail bei Ihnen angekommen ist. Öffnen Sie dann diese E-Mail und folgen bitte den Hinweisen.

Falls die E-Mail nicht in Ihrem Posteingang zu finden ist, sollten Sie bitte auch den Ordner mit dem vermeintlichen SPAM prüfen.

Wenn die E-Mail auch nach einem Tag noch nicht bei Ihnen eingegangen ist, sollten Sie sich bitte unter Nennung der Veranstaltungsnummer beim VeDaB-Team melden.

E-Mail: vedab@nibis.de Fon: 05121 708-340

Wechseln Sie in den Posteingang Ihres E-Mail-Dienstes und warten Sie den Erhalt einer E-Mail von <u>vedab@nibis.de</u> mit dem Betreff "VeDaB-Online-Meldung" ab. Zur Vervollständigung Ihrer Daten klicken Sie auf den Ihnen übermittelten Link.

Diese Mail wurde automatisch erstellt.

Auf dem NiBiS wurde unter dem Namen "Max Mustermann" und mit Ihrer E-Mail-Adresse eine Online-Meldung für die Veranstaltung "Veranstaltung zum Test der Anmeldefunktion"

abgegeben. Bitte klicken Sie zur endgültigen Meldung auf den nachstehenden Link und vervollständigen Sie Ihre persönlichen Daten.

http://vedab.nibis.de/veran\_mail2.php?tmp=zN7uAADLnmGvTKJ5sZSh1lj

Sollte der Klick auf den oben angegebene Link nicht funktionieren, kopieren Sie ihn bitte vollständig in das Adressfeld eines neuen Browserfensters.

Sollten Sie auf dem Niedersächsischen Bildungsserver (NiBiS) keine Online-Meldung abgegeben haben, dann löschen Sie bitte diese Mail und betrachten diese als nicht erhalten.

# Es öffnet sich automatisch ein Fenster. Sie können sich nun für die Veranstaltung anmelden, indem Sie auf "Ich möchte teilnehmen!" klicken.

Sie können sich jetzt zu der nachstehenden Veranstaltung melden:

#### T001; Veranstaltung zum Test der Anmeldefunktion

Bitte bedenken Sie, dass Sie als niedersächsische Lehrerin, niedersächsischer Lehrer sich nur dann melden dürfen, wenn die Schulleitung Ihrer Schule bzw. Ihre vorgesetzte Dienststelle darüber informiert ist und der Meldung ausdrücklich zugestimmt hat.

Ich möchte nicht teilnehmen

Ich möchte teilnehmen!

Auf der folgenden Seite erhalten Sie die Möglichkeit, Ihre Daten zu vervollständigen. Füllen Sie bitte mindestens die mit einem roten Stern gekennzeichneten Pflichtfelder aus, alle anderen Felder sind freiwillig und ermöglichen es anderen Teilnehmern, Kontakt zu Ihnen aufzunehmen.

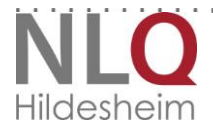

Max Mustermann,

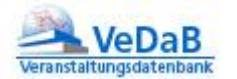

Um Datenverlusten vorzubeugen, sollten Sie das Formular ohne Unterbrechungen ausfüllen

| Bitte füllen Sie jetzt ohne Unterbrechung mindestens die Pflichtfelder aus<br>und klicken dann unten rechts auf die Schaltfläche "weiter". |   |  |  |  |
|----------------------------------------------------------------------------------------------------|---|--|--|--|
| Führen Sie den Mauszeiger über dieses Zeichen 📸 und Sie erhalten weitere Informationen.                                                    |   |  |  |  |
| * Diese Felder sind Pflichtfelder!                                                                                                    |   |  |  |  |
| * Nachname: Mustermann                                                                                                    | i |  |  |  |
| * Vorname: Max                                                                                                    |   |  |  |  |
| * Anrede: O Herr O Frau O Firma                                                                                                    |   |  |  |  |
| * E-Mail: mail@mustermann.de                                                                                                    | i |  |  |  |
| * meine Adresse:   darf den anderen Teilnehmenden gezeigt werden.                                                                          |   |  |  |  |

Gehören Sie zum Personal einer Schule, tragen Sie bitte die Nummer der Schule in das entsprechende Feld ein. Hilfe zum Auslesen Ihrer Schulnummer erhalten Sie unter Punkt 5.

| Ich gehöre : | zum schulischen Personal einer nds. Schule  |
|--------------|---------------------------------------------|
| Schul-Nr.:   | 98765 Hier können Sie Ihre Schul-Nr. finden |

Überlegen Sie sich ein Passwort, das mindestens über sechs Zeichen verfügt und von anderen nicht erraten werden kann. Klicken Sie anschließend auf "weiter".

| Bitte überprüfen Sie Ihre Eingaben!<br>Zum Speichern Ihrer Änderungen müssen S | ie rechts unten auf "Daten speichern" klicken!                                           |
|--------------------------------------------------------------------------------|------------------------------------------------------------------------------------------|
| Nr.:                                                                           | 114416                                                                                   |
| Name:                                                                          | Mustermann                                                                               |
| Vorname:                                                                       | Max                                                                                      |
| Anrede:                                                                        | Herr                                                                                     |
| E-Mail:                                                                        | mail@mustermann.de                                                                       |
| Anschrift öffentl.:                                                            | ja                                                                                       |
| Lehrerin/Lehrer:                                                               | NiBiS-Team<br>Testschule IGS<br>Richthofenstraße 29<br>31137 Hildesheim<br>05121 708-343 |
| Benutzername:                                                                  | mustermannmax                                                                            |
| Eingaben ändern                                                                | Daten speichern                                                                          |

Auf der folgenden Seite haben Sie die Möglichkeit, Ihre angegebenen Daten zu kontrollieren, bevor sie gespeichert werden.

Wenn alles korrekt ist, klicken Sie auf "Daten speichern". Sie haben sich erfolgreich angemeldet und können das Fenster nun schließen.

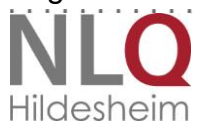

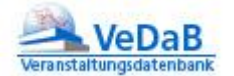

## 3. Online-Meldung mit bestehendem Benutzernamen

Haben Sie sich zuvor schon einmal online für eine Veranstaltung angemeldet, sind Ihre Benutzerdaten bereits in VeDaB gespeichert. In diesem Fall können Sie sich mit Ihrem Benutzernamen und Ihrem Passwort direkt in VeDaB einloggen.

|                                                                                                    | INI.                                                                                                    | 100177_10.5619                                                                                                    | 0                                                                                           |                                     |                                                    |                                           |                                          |                                  |
|----------------------------------------------------------------------------------------------------|----------------------------------------------------------------------------------------------------|----------------------------------------------------------------------------------------------------|---------------------------------------------------------------------------------------------|-------------------------------------|----------------------------------------------------|-------------------------------------------|------------------------------------------|----------------------------------|
|                                                                                                    | Titel:                                                                                                    | Veranstaltung zum Test der Anmeldefunktion                                                                                         |                                                                                             |                                     |                                                    |                                           |                                          |                                  |
|                                                                                                    | Ort:                                                                                                    |                                                                                                    |                                                                                             |                                     |                                                    |                                           |                                          |                                  |
| Anmelde                                                                                                    | eschluss:                                                                                                    | 01.01.2020                                                                                                    |                                                                                             |                                     |                                                    |                                           |                                          |                                  |
|                                                                                                    | Anfang:                                                                                                    | 01.01.2030, 15:0                                                                                                    | 00 Uhr                                                                                      |                                     |                                                    |                                           |                                          |                                  |
|                                                                                                    | Ende:                                                                                                    | 31.12.2030, 13:0                                                                                                    | 00 Uhr                                                                                      |                                     |                                                    |                                           |                                          |                                  |
| Teilnehm                                                                                                    | erkosten:                                                                                                    | 1,00 Euro                                                                                                    |                                                                                             |                                     |                                                    |                                           |                                          |                                  |
| Bitte tragen Sie Ihre Vel<br>Wenn Sie sich noch ni<br>Felder der "Erstmalige<br>Wenn Sie sich nicht si<br>Nicht parat haben, nut                                                                                                    | DaB-Benut<br>e in dieser<br>en Meldung<br>cher sind,<br>zen Sie bit                                                              | zerdaten ein.<br>r Veranstaltungs-l<br>j" aus.<br>ob Ihre Daten sch<br>te diese Option.                                            | Datenbank einget<br>non erfasst sind o                                                      | ragen<br>oder w                     | haben, fi<br>enn Sie II                            | illen Sie<br>hre Zug                      | e bitte (<br>angsko                      | die<br>ennung                    |
| Bitte tragen Sie Ihre Vel<br>Nenn Sie sich noch ni<br>Felder der "Erstmalige<br>Nenn Sie sich nicht si<br>nicht parat haben, nut<br>Mit dieser Meldung erk<br>Veranstaltungen genut<br>sind, weitergegebener                                          | DaB-Benut<br>e in dieser<br>en Meldung<br>cher sind,<br>zen Sie bit<br>klären Sie<br>tzt und aus<br>n werden.                    | zerdaten ein.<br>Veranstaltungs-l<br>j" aus.<br>ob Ihre Daten sch<br>te diese Option.<br>sich damit einver<br>sschließlich an Dr   | Datenbank einget<br>non erfasst sind o<br>standen, dass Ihr<br>itte, die an der Ve          | oder w<br>re Date                   | haben, fi<br>enn Sie II<br>en für die<br>altungsdu | illen Sid<br>hre Zug<br>Organi<br>irchfüh | e bitte (<br>angsko<br>sation<br>rung bo | die<br>ennung<br>der<br>eteiligt |
| Bitte tragen Sie Ihre Vel<br>Nenn Sie sich noch ni<br>Felder der "Erstmalige<br>Nenn Sie sich nicht si<br>nicht parat haben, nut<br>Nit dieser Meldung erk<br>Veranstaltungen genut<br>sind, weitergegebener<br>Bekannte Zugangsken                   | DaB-Benut<br>e in dieser<br>en Meldung<br>cher sind,<br>zen Sie bit<br>klären Sie<br>tzt und aus<br>n werden.                    | zerdaten ein.<br>Veranstaltungs-l<br>j" aus.<br>ob Ihre Daten sch<br>te diese Option.<br>sich damit einver<br>sschließlich an Dr   | Datenbank einget<br>non erfasst sind o<br>standen, dass Ihr<br>itte, die an der Ve          | oder w<br>re Date                   | haben, fi<br>enn Sie II<br>en für die<br>altungsdu | illen Sid<br>nre Zug<br>Organi<br>irchfüh | e bitte (<br>angsko<br>sation<br>rung bo | die<br>ennung<br>der<br>eteiligt |
| Bitte tragen Sie Ihre Vel<br>Nenn Sie sich noch ni<br>Felder der "Erstmalige<br>Nenn Sie sich nicht si<br>nicht parat haben, nutz<br>Mit dieser Meldung erk<br>/eranstaltungen genut<br>sind, weitergegebener<br>Bekannte Zugangsken<br>Benutzername: | DaB-Benut<br>e in dieser<br>en Meldung<br>cher sind,<br>zen Sie bit<br>klären Sie<br>tzt und aus<br>n werden.<br>nung<br>musterm | zerdaten ein.<br>r Veranstaltungs-I<br>j" aus.<br>ob Ihre Daten sch<br>te diese Option.<br>sich damit einver<br>sschließlich an Dr | Datenbank einget<br>non erfasst sind o<br>standen, dass Ihr<br>itte, die an der Ve<br>Passi | ragen<br>oder w<br>re Date<br>ranst | haben, fi<br>enn Sie II<br>en für die<br>altungsdu | illen Sid<br>hre Zug<br>Organi            | e bitte (<br>angsk)<br>sation<br>rung b  | die<br>ennung<br>der<br>eteiligt |

Sie erhalten die Meldung, dass Sie sich erfolgreich in VeDaB eingeloggt haben. Um Ihre Anmeldung abzuschließen, bestätigen Sie, wenn zutreffend, die Einverständniserklärung mit einem Häkchen und geben Sie bei mehrtägigen Veranstaltungen an, ob Sie die bereitgestellte Übernachtungsmöglichkeit in Anspruch nehmen möchten. Ist die Veranstaltung kostenpflichtig, muss Sie angeben, von wem die Kosten übernommen werden.

Wenn im Rahmen der Veranstaltung mehrere Workshops stattfinden oder Gruppen/Teams gebildet werden, können Sie angeben, an welchen Sie teilnehmen möchten.

Das Bemerkungsfeld dient dazu, dem Veranstalter wichtige Mitteillungen zukommen zu lassen oder spezifische Fragen zur Veranstaltung zu stellen. *Da jede Meldung personalisiert ist, können keine weiteren Personen über dieses Feld angemeldet werden.* 

. . . . . . . . . .

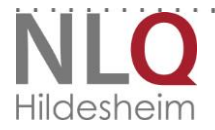

- 8

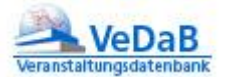

| Nr:               | T001/V_ID:58198                            |
|-------------------|--------------------------------------------|
| Titel:            | Veranstaltung zum Test der Anmeldefunktion |
| Ort:              | 2012-11-07 12:22:03                        |
| Anmeldeschluss:   | 01.01.2020                                 |
| Anfang:           | 01.01.2030, 15:00 Uhr                      |
| Ende:             | 31.12.2030, 13:00 Uhr                      |
| Teilnehmerkosten: | 1,00 Euro                                  |

Max Mustermann, Sie haben sich erfolgreich eingeloggt. Sie können nun, ausschließlich für sich selbst, eine Meldung zu der o. a. Veranstaltung abgeben.

Bitte aktivieren Sie die notwendigen Optionen, schreiben evtl. wichtige Bemerkungen und klicken dann auf "Meldung".

Anschließend werden Sie für die oben angegebene Veranstaltung in die Liste der Interessenten eingetragen, Ihre Meldung wird bearbeitet und Sie erhalten in Kürze eine E-Mail!

-Für in der Schule Tätige bzw. andere Landesbedienstete:

Hiermit erkläre ich, dass die Schulleitung meiner Schule bzw. meine vorgesetzte Dienststelle von dieser Meldung Kenntnis und ihr ausdrücklich zugestimmt hat. Die entsprechende Genehmigung (Aus- und Fortbildungsreise bzw. Dienstreisegenehmigung) werde ich einholen.

🖲 JA 🗢 NEIN

Alle anderen klicken bitte auf nein.

-Übernachtung:

Ich werde die eventuell reservierte Übernachtungsmöglichkeit in Anspruch nehmen!

🔘 ja 🛛 🔍 nein

#### -Kosten:

Die oben ausgewiesenen Teilnehmerkosten

- werden von mir persönlich bezahlt.
- sollen über das Schulbudget beglichen werden.
- werden von dem Schulgirokonto bezahlt.

| Bemerkungen - bitte hier ggf. auch<br>Eine zusätzliche Meldung von Lehrkr | Grad der Schwerbehinderung angeben _<br>äften ist in diesem Feld NICHT möglich! |         |
|---------------------------------------------------------------------------|---------------------------------------------------------------------------------|---------|
|                                                                           |                                                                                 |         |
|                                                                           | .4                                                                              |         |
| abbrechen                                                                 |                                                                                 | Meldung |

Klicken Sie nun auf "Meldung".

Das System schickt Ihnen nun zur Bestätigung der Anmeldung eine automatisch generierte E-Mail. Sie sind nun angemeldet und können das Browserfenster schließen.

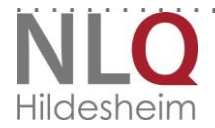

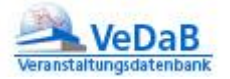

## 4. Hilfe bei vergessenem Passwort

## Zugangsdaten vergessen

٠ hier anfordern Ist Ihnen Ihr Benutzername oder Ihr Passwort nicht mehr bekannt, haben Sie die Möglichkeit, beides über den Menüpunkt "Login" oder die Seiten "Hilfe" oder die übergeordnete Seite "VeDaB" (Zugangsdaten vergessen) anzufordern. Für die

Anforderung Ihres Passwortes geben Sie bitte Ihren Benutzernamen in das Eingabefeld ein und klicken Sie auf "Daten anfordern."

| Qualitätsentwicklung                          | Login                                                                                                    |
|-----------------------------------------------|----------------------------------------------------------------------------------------------------|
| ▼ VeDaB                                       |                                                                                                    |
| Recherche & Meldung                           | VeDaB-Login                                                                                                    |
| Login                                         | me:                                                                                                    |
| • Hilfe                                       | Passwort:                                                                                                    |
| <ul> <li>Veranstaltung vorschlagen</li> </ul> | weiter                                                                                                    |
| Liste der Anbieter                            | Passwort oder Benutzername unbekannt?<br>Dann tranen Sie unten ihre E-Mail-Adresse oder ihren Benutzernamen ein und Sie erhalten                                             |
| Anbieterzulassung                             | umgehend eine E-Mail mit den fehlenden Daten.                                                                                                    |
| Kompetenzzentren                              | Die Erstaufnahme Ihrer persönlichen Daten ist nur in Verbindung mit einer Meldung zu einer<br>Veranstaltung vorgesehen. Klicken Sie für eine Meldung links auf den Menünunkt |
| E-Learning                                    | "Recherche & Meldung", suchen sich die gewünschte Veranstaltung und nutzen dann den<br>Bereich "Erstmalige Meldung".                                                         |
| Formulare des NLQ                             |                                                                                                    |
|                                               | Daten anfordern                                                                                                    |

VeDaB verschickt keine Passwörter, sondern sendet einen Link, über den man sich seinen Benutzernamen einmalig anzeigen lassen oder ein Passwort neu festlegen kann.

| Qualitätsentwicklung                  | Login                                                                                                    | Qualitätseetuiskiune                                      | Login                                                                                                    |
|---------------------------------------|----------------------------------------------------------------------------------------------------|-----------------------------------------------------------|----------------------------------------------------------------------------------------------------|
| Entwicklung des Leitungspersonals     |                                                                                                    | Qualitaisentwicklung                                      |                                                                                                    |
| <ul> <li>Fortbildung</li> </ul>       | VeDaB-Login                                                                                                    | Entwicklung des Leitungspersonals      Entwicklung        | Fordern Sie Ihren Benutzernamen oder Ihr vergessenes Passwort hier an.                                                       |
| ▼ VeDaB                               | Bitte geben Sie Ihre VeDaB-Zugangsdaten ein:                                                                                                    | - Fontonoung                                              | Achtung: Sie erhalten den Link zur Passwortänderung an die in VeDaß angegebene F-Mail-ådresse                                |
| Recherche & Meldung                   | Benutzername:                                                                                                    | <ul> <li>VeDab</li> <li>Restaute &amp; Maldure</li> </ul> | Sollte diese nicht vorhanden oder falsch sein, wenden Sie sich bitte an das VeDaB-Team unter der<br>Rufnummer 05121 1595 400 |
| * Login                               | Descent                                                                                                    | <ul> <li>Recherche &amp; merdung</li> </ul>               | Kumumur estat - tess tes.                                                                                                    |
| Hille                                 | Papanya.                                                                                                    | <ul> <li>Lögin</li> <li>Hilfe</li> </ul>                  | Was fehit linnen?                                                                                                    |
| Veranstaltung vorschlagen             | weiter                                                                                                    | Veranstaltung vorschlagen                                 | Dessword                                                                                                    |
| Liste der Anbieter                    | Passwort oder Benutzername unbekannt?                                                                                                    | Liste der Anbieter                                        |                                                                                                    |
| Anbieterzulassung                     | Bitte betätigen Sie den Button Daten antordern. Sie erhalten eine E-Mail mit den tehlenden<br>Daten.                                                                         | Anbieterzulassung                                         | Bitte geben Sie hier thre E-Mailadresse ein                                                                                  |
| Kompelenzzentren                      |                                                                                                    | Kompetenzzentren                                          |                                                                                                    |
| <ul> <li>Ed estring</li> </ul>        | Die Erstaufnahme Ihrer persönlichen Daten ist nur in Verbindung mit einer Meldung zu einer<br>Veranstaltung vorgesehen. Klicken Sie für eine Meldung links auf den Menüpunkt | + E-Learning                                              |                                                                                                    |
| <ul> <li>Exemulars das NLO</li> </ul> | <ul> <li>"Recherche &amp; Meldung", suchen sich die gewünschte Veranstaltung und nutzen dann den<br/>Bereich "Erstmaßen Meldung"</li> </ul>                                  | Formulare des NLQ                                         |                                                                                                    |
| Provinciale des ruco                  | Derendi Loamange menong .                                                                                                    | <ul> <li>Schulinspektion</li> </ul>                       | Abschicken                                                                                                    |
| Cutomspection                         | Daten anfordern                                                                                                    | Evaluation                                                |                                                                                                    |
| Evaluation                            |                                                                                                    | Studienseminare                                           |                                                                                                    |
| <ul> <li>Studienseminare</li> </ul>   |                                                                                                    |                                                           |                                                                                                    |
| Abbildung 1: Login-Seite              |                                                                                                    | Abbildung<br>oder Passw                                   | 2: Benutzernamen anzeigen lassen<br>vort zurücksetzen                                                                        |

. . . . . . . . .

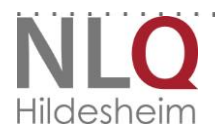

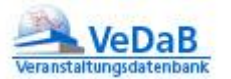

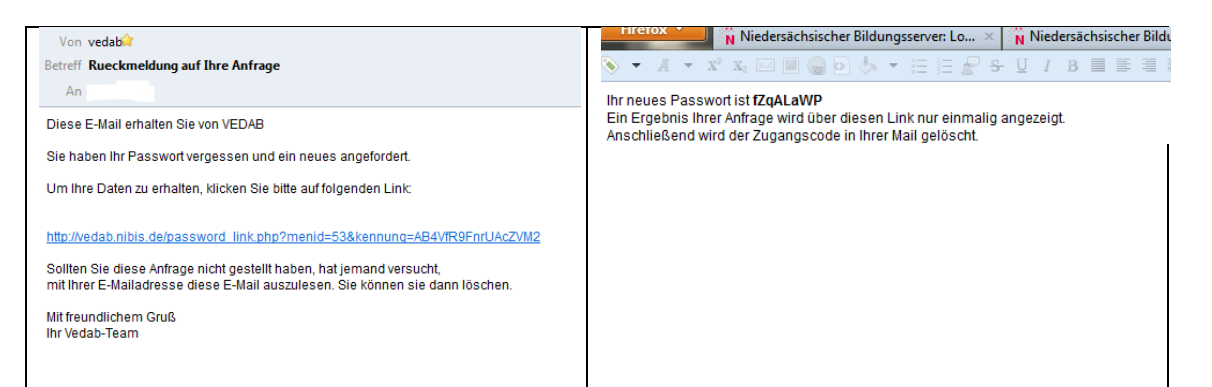

Dies erfolgt analog für den Benutzernamen. Da in diesem Falle auch mehrere Nutzernamen zu einer Adresse angezeigt werden, kann diese Funktion auch genutzt werden, um zu überprüfen, ob man versehentlich mehrere Accounts angelegt hat.

Tipp: Ihr Benutzername besteht üblicherweise aus Ihrem Nachnamen. Sollte Ihr Nachname nicht so selten sein, können auch einige Buchstaben Ihres Vornamens angehängt worden sein.

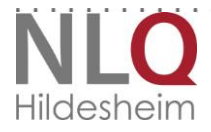

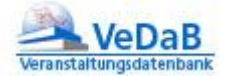

#### 5. Wie finde ich meine Schulnummer heraus?

Wenn Sie Ihre persönlichen Daten eingeben, haben Sie die Möglichkeit, auf "Schul-Nr. finden" zu klicken.

| Ich gehöre : | zum schulischen Personal einer nds. Schule |
|--------------|--------------------------------------------|
| Schul-Nr.:   | Hier können Sie Ihre Schul-Nr. finder      |

Es öffnet sich eine Suchmaske, mit der Sie gezielt nach einer bestimmten Schule suchen können.

Das beste Suchergebnis erzielen Sie, indem Sie die gesuchte Schulgliederung aktivieren und bei "Schulort/-name" den Namen der Schule oder die Stadt eingeben.

#### Niedersächsische Schulen und Studienseminare

Für eine Schulnummernsuche sollten Sie die Schulgliederung wählen und den Schulort als Suchwort ein<u>c</u> Sie können auch die erweiterten Suchmöglichkeiten nutzen.

| <ul> <li>Schulkindergarten</li> <li>IGS/FWS SchlKg.</li> <li>Grundschulen</li> <li>IGS/FWS Primst.</li> <li>Hauptschulen</li> <li>Realschulen</li> <li>Gymnasien Sek I</li> <li>Gymnasien Sek I</li> <li>Gymnasien Sek II</li> <li>KGS Sek I</li> <li>IGS/FWS Sek I</li> <li>IGS/FWS Sek I</li> <li>IGS/FWS Sek I</li> <li>IGS/FWS Sek I</li> <li>IGS/FWS Sek I</li> <li>IGS/FWS Sek I</li> <li>Gonztagsschulen</li> <li>Ganztagsschulen</li> <li>Integrationsklassen</li> </ul> Schulnummer, -name, -ort oder Teile der E-Mail-Adresse Suchwort: |
|----------------------------------------------------------------------------------------------------|
| Schulnummer, -name, -ort oder Teile der E-Mail-Adresse                                                                                                    |
| VV ELILIU ISELL                                                                                                    |

Klicken Sie zum Start der Suche den Button "Schulen anzeigen".

Wählen Sie die von Ihnen gesuchte Schule unter den angezeigten Datensätzen aus und klicken Sie in der entsprechenden Zeile auf "Informationen" (das Icon mit dem i). Es wurden 2 Datensätze gefunden.

Wenn Sie hier Schuldaten sehen, die nicht mehr aktuell sind, dann teilen Sie dies bitte dem NiBiS-Team mit.

. . . . . .

|                              | 👔 Homepage, 🗎 Schul-Info, 📑 besond. Eigen | schaften |
|------------------------------|-------------------------------------------|----------|
| Schule                       | ORT                                       | Info     |
| 31392 Grundschule Bredenbeck | 30974 Wennigsen                           |          |
| 46292 Grundschule Wennigsen  | 30974 Wennigsen                           | R        |

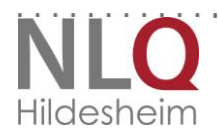

Es öffnen sich die Schulinformationen, bei denen Sie neben den üblichen Kontaktdaten auch die Schulnummer finden.

| Wenn die Daten dieser Schule nicht mehr aktuell sind, teilen Sie dies bitte dem NiBiS-Team mit. |                       |  |
|-------------------------------------------------------------------------------------------------|-----------------------|--|
| Schule:                                                                                         | Grundschule Wennigsen |  |
| Straße:                                                                                         | Argestorfer Straße 4  |  |
| Ort:                                                                                            | 30974 Wennigsen       |  |
| Tel:                                                                                            | 05103 700490          |  |
| Schul-<br>gliederung(en):                                                                       | Grundschule           |  |
| Schulnummer:                                                                                    | 46292                 |  |

🛙 Fenster schließen 🛛

Notieren Sie sich Ihre Schulnummer und schließen Sie das Fenster.

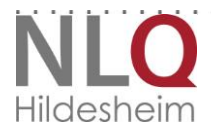

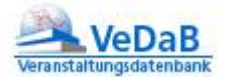

#### 6. Immer aktuell informiert

Haben Sie besondere Interessen, zu denen Sie über neue Veranstaltungen immer aktuell informiert werden wollen?

Bitte loggen Sie sich hierzu unter der Adresse http://vedab.nibis.de/login mit Ihrem Benutzernamen und Passwort ein und wählen dann die Option Profil:

| Persönliche Daten  |  |
|--------------------|--|
| Profil             |  |
| Aktuelle Angebote  |  |
| Meine Daten ändern |  |
| Meine Meldungen    |  |
|                    |  |

• Der Punkt '*Profil*' erlaubt die Eingabe und Eingrenzung der verschiedenen Interessensgebiete, wie dies auch in der Recherche von außen möglich wäre. Nach dem Speichern des Profils werden die aktuellen Ergebnisse angezeigt. Eine Mailbenachrichtigung ist möglich, aber standardmäßig ausgeschaltet.

'Aktuelle Angebote' erlaubt jederzeit die Ein-

sicht in die Liste der schon veröffentlichten Veranstal-

tungen zum gespeicherten Profil.

Beim Speichern oder Ändern einer Veranstaltung, die *im Internet angezeigt wird*, überprüft das Programm nun, ob es eine Übereinstimmung mit Ihrem Profil gibt und schickt einmalig eine Mail an Sie, wenn diese Veranstaltung zu Ihren eingetragenen Interessen passt.

|                                                            | gebote für den schulischen Blidungsbereich in Niedersächsen - Prom anlegen                                                                                                    | Veranstaltungsdatenbank                                                 |                      |
|------------------------------------------------------------|----------------------------------------------------------------------------------------------------|-------------------------------------------------------------------------|----------------------|
| Bitte wählen Sie au<br>Mehrfachauswahle<br>Hochstelltaste. | us, für welche Veranstaltungen sie alduelle Angebote bekommen möchten.<br>n in einer Kätegone sind möglich. Mehrere Einzeleinträge bei gedrückter STRG-Taste, mehrere zusammenhängen                                                                                                    | de Einträge bei gedrückter                                              |                      |
| Suchwort enthält:                                          |                                                                                                    |                                                                         |                      |
|                                                            |                                                                                                    | mit den Filtern:                                                        |                      |
| Veranstalter:                                              | BBS Haarentor       A         Beautragter für Kirche und Schule im ev. Sprengel Hildesheim-Göttingen       Image: Comparison of the second second secon | gewählte Veranstalter:<br>Evangelische<br>Heimvolkshochschule<br>Loccum |                      |
| Schulform:                                                 | alle Schuttormen     ▲       Berufliches Gymnasium     E       Berufschschule     E       Berufschschule     ▼                                                                                                    | gewählte Schulformen:<br>alle Schulformen                               |                      |
| Sachgebiet                                                 | allgarnein bildende Schule<br>Berufsbildende Schule<br>Beurteilen, Diagnostizieren und Förderm<br>Erziehen                                                                                                    | gewählte Sachgebiete:<br>alle Sachgebiete                               |                      |
| Fach/Thema:                                                | Alge Facher     A       Agrarwirtschaft     E       Allgemeine Didaktik     Andres Sprachen       Andres Sprachen     Arbeitsschutz/Gesundheitsmanagement                                                                                                    | gewählte Fächer:<br>alle Fächer                                         |                      |
| 'eranstaltungsart:                                         | alle Veranstaltungsarten A<br>Abrufangebot E<br>Arbeitskreis<br>Ausbildung<br>beliebig •                                                                                                    | gewählte<br>Veranstaltungsarten:<br>alle Veranstaltungsarten            |                      |
| Ort                                                        | alle Orte     Alle Landkreise       Achim     Ammerland       Adelebsen     oder       Adendorf     Landkreis:       Celle     Cloppenburg                                                                                                    | gewählte<br>Orte/Landkreise:<br>alle Orte und Landkreise                |                      |
| Teilnehmerkreis:                                           | beliebig<br>offen<br>geschlossen                                                                                                    | gewählter<br>Teilnehmerkreis:<br>beliebig                               |                      |
|                                                            | ich möchte per E-Mail über neue Veranstaltungen die zu meinem Profil passen informiert werder                                                                                                    | © Nein<br>● Ja                                                          | Mailbenachrichtigung |

. . . . . . . . .

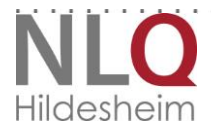

. . . . . . . . .

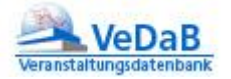

## 7. Meldungen einsehen und überprüfen

Wenn Sie in der VeDaB (http://vedab.nibis.de/login) mit Benutzernamen und Passwort angemeldet sind, können Sie die derzeitigen Meldungen zu Veranstaltungen sehen.

| x Mustermann, Sie haben sich erfolgreich angemeldet.                                      | Veranstaltungsdatenbank     |
|-------------------------------------------------------------------------------------------|-----------------------------|
| Persönliche Daten<br>Profil<br>Aktuelle Angebote<br>Meine Daten ändern<br>Meine Meldungen | abmelden<br>erneut anmelden |
|                                                                                           | Kontakt                     |

#### a. Veranstaltungs- und Teilnehmerlisten

Sie erhalten einen Überblick wie diesen, in dem Sie auch die Teilnehmerliste einsehen können. In dieser Liste werden für *Sie – nicht für die anderen Teilnehmenden –* auch Informationen dargestellt, die Sie im Nachhinein an die Veranstalter geschickt haben, sofern diese an entsprechender Stelle in der Veranstaltung dokumentiert wurden.

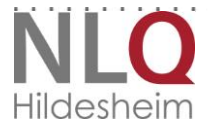

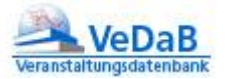

#### Diese Daten sind aktuell gespeichert.

| ID:      | 1                               |
|----------|---------------------------------|
| Person:  | Bliek, Ilga                     |
| E-Mail:  | ilga.bliek@nlq.niedersachsen.de |
| Straße:  | Richthofenstr. 29               |
| PLZ Ort: | 31137 Hildesheim                |

#### An diesen Veranstaltungen sind Sie beteiligt:

| NR       | Titel                                                       | Beginn     |              |          |
|----------|-------------------------------------------------------------|------------|--------------|----------|
| 13.43.81 | Internetgestütztes<br>Veranstaltungsmanagement mit<br>VeDaB | 23.10.2013 | Teilnehmende | abmelden |
| 13.43.81 | Internetgestütztes<br>Veranstaltungsmanagement mit<br>VeDaB | 23.10.2013 | Teilnehmende | abmelden |

#### b. Abmelden und Teilnahme an Arbeitsgruppen verwalten

Meldung

| ####Test.13.11.10 Veranstaltung 01.11.2013 Teilnehmende abmelden Arbeitsgrup |
|------------------------------------------------------------------------------|
|------------------------------------------------------------------------------|

Melden Sie sich bitte *persönlich* ab. Schreiben Sie hierzu an die in der Veranstaltung angegebene Kontaktperson. Der einfachste Weg: Versenden Sie über 'Meine Meldungen' eine Abmeldung per automatischer Mail. Damit können Sie später den Abmeldungs-Zeitpunkt in Ihrer aktuellen Liste der Veranstaltungsbeteiligungen genau wieder nachlesen. Es genügt ein Klick auf ,abmelden' hinter der entsprechenden Veranstaltung, damit die Daten in einer Mail zusammengestellt werden.

An derselben Stelle können Sie übrigens auch Arbeitsgruppen und Workshops etc. einsehen, ändern oder nachtragen.

| Veranstalter: | Niedersächsisches Landesinstitut für<br>schulische Qualitätsentwicklung<br>(NLQ) |  |  |
|---------------|----------------------------------------------------------------------------------|--|--|
| Nr:           | ####Test.13.11.10                                                                |  |  |
| Titel:        | Veranstaltung                                                                    |  |  |
| Ort:          | Aquantic-Schwimmpark am Osterfeld,<br>Goslar                                     |  |  |
| Anfang:       | 01.11.2013                                                                       |  |  |
| Workshops     |                                                                                  |  |  |
| Arbeitsgru    | ppen:                                                                            |  |  |

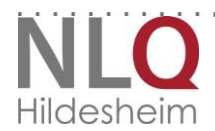

1 2 3

16

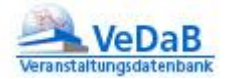

Klicken Sie die gewünschte Arbeitsgruppe oder auch mehrere an und bestätigen Sie mit Meldung.

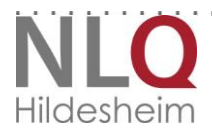

. . . . . . . . . . . . . . . .

## 8. Pflege der Daten

Hat sich an Ihren persönlichen Daten etwas geändert? In der Veranstaltungsdatenbank VeDaB können Sie jederzeit Ihre persönlichen Daten selber ändern oder ergänzen. Hier haben Sie auch die Möglichkeit, das Passwort zu ändern.

Bitte loggen Sie sich hierzu unter der Adresse http://vedab.nibis.de/login mit Ihrem Benutzernamen und Passwort ein und wählen dann die Option "Meine Daten ändern".

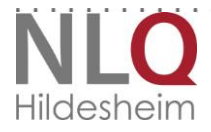

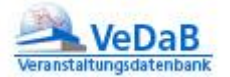

#### 9. Recherche und Meldung

Unter diesem Menüpunkt können Sie gezielt Veranstaltungen suchen.

| Veranstaltungsangebote für den schulischen Bildungsbereich in<br>Niedersachsen - Recherche & Meldung |                                          |                                                    |                                | VeDaB<br>Veranstaltungsdatenbank |                   |
|----------------------------------------------------------------------------------------------------|------------------------------------------|----------------------------------------------------|--------------------------------|----------------------------------|-------------------|
| Bitte geben Sie<br>und klicken dan                                                                   | einen <b>Suchbeg</b><br>n auf die Schalt | r <b>iff</b> (in kleinen Buo<br>fläche "Suche star | chstaben) oder eine V<br>ten". | /eransta                         | altungsnummer ein |
| Suchwort<br>enthält:                                                                                 |                                          |                                                    |                                |                                  |                   |
|                                                                                                    |                                          |                                                    |                                |                                  |                   |
| Eingaben löschen Detailsuche Suche starter                                                           |                                          |                                                    |                                | Suche starten                    |                   |
|                                                                                                    |                                          |                                                    |                                |                                  |                   |

#### c. Einfache Suche

1. Die Eingabe einer Veranstaltungsnummer und ein Klick auf "Suche starten" führt Sie direkt zu einer Veranstaltung, ein Titelstichwort oder mehrere (auch Teilstichwörter) zeigen Ihnen eine Maske wie diese an:

| Sie haben nach Veranstaltungen / Veranstalter gesucht<br>Suchwort-französisch<br>Es wurden 14 Veranstaltungen/Veranstalter gefunden. | und folgenden Filter gesetzt |
|----------------------------------------------------------------------------------------------------|------------------------------|
| Klicken Sie für weitere Informationen in das<br>jeweilige Feld. Zur Meldung                                                          | PDF zurück                   |

Recherche & Meldung

Sie haben nach Veranstaltungen / Veranstalter gesucht und folgenden Filter gesetzt: Suchwort=mathe kurr Es wurden 49 Veranstaltungen/Veranstalter gefunden.

| 5                                                                                                    |   | 5            |          |            |
|----------------------------------------------------------------------------------------------------|---|--------------|----------|------------|
| Klicken Sie für weitere Informationen in das<br>jeweilige Feld. Zur Meldung<br>gelangen Sie nach dem Klick auf den Titel der<br>gewünschten Veranstaltung.                                                                  |   | PDF          | zurück   |            |
| Titel                                                                                                    |   | Veranstalter | Ort      | Beginn     |
| "Nutzung des Interactive<br>Whiteboards im Unterricht" im<br>Bereich<br>Naturwissenschaften/Mathematik                                                                                                    | â | KBED         | Stade    | 20.11.2012 |
| 6 - Setzen! -Prozessbezogenes<br>Feedback im<br>Mathematikunterricht der Sek I                                                                                                    |   | KLG          | Lüneburg | 21.11.2012 |
| Studientag<br>Rechenschwäche/Dyskalkulie<br>anlässlich des zehnjährigen<br>Jubiläums des Instituts für<br>Mathematisches Lernen<br>Braunschweig<br>Das Fachprogramm: Neun<br>Workshops und ein ganztägiges<br>Praxisseminar |   | IML          |          | 10.11.2012 |
| Abrufangebot Mathematik:<br>Arithmetische Lerninhalte der<br>zweiten Klasse                                                                                                    |   | KBS          |          |            |
| Abrufangebot Mathematik:<br>Prävention von Dyskalkulie im<br>Zahlraum bis 10                                                                                                    |   | KBS          |          |            |
| Abrufangebot Mathematik: Wenn<br>die Zahl zur Qual wird –<br>Frühdiagnose Rechenschwäche /<br>Dyskalkulie                                                                                                    |   | KBS          |          |            |
| ENTDECKUNGSREISE<br>MATHEMATIK: Praxis-Lösungen                                                                                                    |   |              |          |            |

| Klicken Sie für weitere Informationen in das<br>jeweilige Feld. Zur Meldung<br>gelangen Sie nach dem Klick auf den Titel der<br>gewünschten Veranstaltung. |          | PDF          | zurück    |            |
|----------------------------------------------------------------------------------------------------|----------|--------------|-----------|------------|
| Titel                                                                                                    |          | Veranstalter | Ort       | Beginn     |
| Französisch: Implementation des<br>Kerncurriculums Sek II,<br>Teil 2: Klausurformat "Die<br>kombinierte Aufgabe", Set 1                                    | 8        | KOL/OFZ      | Brake     | 08.11.2012 |
| Französisch: Implementation des<br>Kemcurriculums Sek II.<br>Teil 2: Klausurformat "Die<br>kombinierte Aufgabe", Set 2                                     | 8        | KOL/OFZ      | Oldenburg | 20.11.2012 |
| Französisch: Implementation des<br>Kerncurriculums Sek II,<br>Teil 2: Klausurformat "Die<br>kombinierte Aufgabe", Set 3                                    | ۵        | KOS          | Bramsche  | 22.11.2012 |
| Französisch: Implementation des<br>Kerncurriculums Sek II,<br>Teil 2: Klausurformat "Die<br>kombinierte Aufgabe", Set 4                                    | ۵        | KAUR/RPZ     | Aurich    | 14.11.2012 |
| Französisch: Implementation des<br>Kerncurriculums Sek II,<br>Teil 2: Klausurformat "Die<br>kombinierte Aufgabe", Set 5                                    | ۵        | KLIN/LWH     | Meppen    | 15.11.2012 |
| Französisch: Implementation des<br>Kerncurriculums Sek II,<br>Teil 2: Klausurformat "Die<br>kombinierte Aufgabe", Set 6                                    | <b>A</b> | KVEC         | Löningen  | 14.11.2012 |
| Französisch: Implementierung<br>des Kerncurriculums<br>Französisch, Sekundarstufe II,<br>Tail 2                                                            | A        | KLG          | Uelzen    | 27.11.2012 |

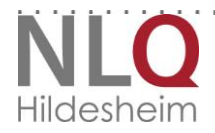

2. Bewegen Sie die Maus über die Titel, können Sie eine einzelne Veranstaltung aufrufen und sich Details ansehen oder sich wie oben beschrieben anmelden.

## Recherche & Meldung

Sie haben nach Veranstaltungen / Veranstalter gesucht und folgenden Filter gesetzt: Suchwort=französisch

Es wurden 14 Veranstaltungen/Veranstalter gefunden.

| Klicken Sie für weitere Informationen in das<br>jeweilige Feld. Zur Meldung<br>gelangen Sie nach dem Klick auf den Titel der<br>gewünschten Veranstaltung. |          | PDF          | zurück    |            |
|----------------------------------------------------------------------------------------------------|----------|--------------|-----------|------------|
| Titel                                                                                                    |          | Veranstalter | Ort       | Beginn     |
| Französisch: Implementation des<br>Kerncurriculums Sek II,<br>Teil 2: Klausurformat "Die<br>kombinierte Aufgabe", Set 1                                    | <b>a</b> | KOL/OFZ      | Brake     | 08.11.2012 |
| Französisch: Implementation des<br>Kerncurriculums Sek II,<br>Teil 2: Klausurformat "Die<br>kombinierte Aufgabe", Set 2                                    | <b>a</b> | KOL/OFZ      | Oldenburg | 20.11.2012 |
| Französisch: Implementation des<br>Kerncurriculums Sek II,<br>Teil 2: Klausurformat "Die<br>kombinierte Aufgabe", Set 3                                    | ۵        | KOS          | Bramsche  | 22.11.2012 |
| Französisch: Implementation des<br>Kerncurriculums Sek II,<br>Teil 2: Klausurformat "Die<br>kombinierte Aufgabe", Set 4                                    | <b>a</b> | KAUR/RPZ     | Aurich    | 14.11.2012 |
| Französisch: Implementation des<br>Kerncurriculums Sek II,<br>Teil 2: Klausurformat "Die<br>kombinierte Aufgabe", Set 5                                    | <u></u>  | KLIN/LWH     | Meppen    | 15.11.2012 |
| Französisch: Implementation des<br>Kerncurriculums Sek II,<br>Teil 2: Klausurformat "Die<br>kombinierte Aufgabe", Set 6                                    | <u></u>  | KVEC         | Löningen  | 14.11.2012 |
| Französisch: Implementierung<br>des Kerncurriculums<br>Französisch, Sekundarstufe II,<br>Tail 2                                                            | A        | KLG          | Uelzen    | 27.11.2012 |

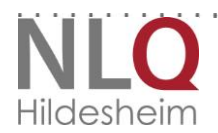

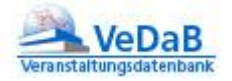

#### d. Detailsuche

Wollen Sie die Zahl ihrer Ergebnisse einschränken oder nur nach bestimmten Veranstaltern suchen?

Wählen Sie zusätzlich zum Suchwort noch einen oder mehrere Filter aus.

| Veranstaltungsangebote<br>Niedersachsen - Rec                                                                                        | VeDaB<br>Veranstaltungsdatenbank                  |               |  |  |  |  |
|----------------------------------------------------------------------------------------------------|---------------------------------------------------|---------------|--|--|--|--|
| Sie können die Suche durch das Aktivieren von Filtern einschränken. Wenn Sie keinen Filter wählen, wird das gesamte Angebot gezeigt. |                                                   |               |  |  |  |  |
| Suchwort enthält:                                                                                                    |                                                   |               |  |  |  |  |
|                                                                                                    | mit den Filtern:                                  |               |  |  |  |  |
| Veranstalter:                                                                                                    | Niedersächsisches Landesinstitut für schulische Q | ualitäts 💌    |  |  |  |  |
| und für die Schulform:                                                                                                    | beliebig 🗸                                        |               |  |  |  |  |
| und für das Sachgebiet:                                                                                                    | beliebig 🔹                                        |               |  |  |  |  |
| und für das Fach/Thema:                                                                                                    | beliebig                                          | •             |  |  |  |  |
| und Veranstaltungsart:                                                                                                    | beliebig 🔹                                        |               |  |  |  |  |
| und Stadt / Landkreis:                                                                                                    | beliebig 💌                                        |               |  |  |  |  |
| und Teilnehmerkreis:                                                                                                    | beliebig 🔹                                        |               |  |  |  |  |
| und Beginn ab:                                                                                                    | beliebig 💌                                        |               |  |  |  |  |
| zurück                                                                                                    |                                                   | Suche starten |  |  |  |  |

3. Nachdem man eine Suche durchgeführt hat, kann aus den eingegebenen Stichwörtern ein ansprechender, den persönlichen Interessen angepasster Katalog als PDF zum Ausdruck oder für mobile Nutzung generiert werden. Je nach Datenmenge kann dies ggf. etwas dauern.

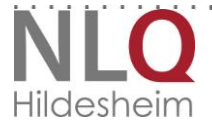

. . .

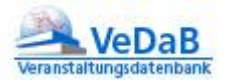

## Recherche & Meldung

| Sie haben nach Veranstaltungen / Veranstalter gesucht und folgenden Filter ges<br>Suchwort=französisch<br>Es wurden 14 Veranstaltungen/Veranstalter gefunden. |   |              |           |            |
|----------------------------------------------------------------------------------------------------|---|--------------|-----------|------------|
| Klicken Sie für weitere Informationen in das<br>jeweilige Feld. Zur Meldung<br>gelangen Sie nach dem Klick auf den Titel der<br>gewünschten Veranstaltung.    |   | PDF          | zurück    |            |
| Titel                                                                                                    |   | Veranstalter | Ort       | Beginn     |
| Französisch: Implementation des<br>Kerncurriculums Sek II,<br>Teil 2: Klausurformat "Die<br>kombinierte Aufgabe", Set 1                                       | A | KOL/OFZ      | Brake     | 08.11.2012 |
| Französisch: Implementation des<br>Kerncurriculums Sek II.<br>Teil 2: Klausurformat "Die<br>kombinierte Aufgabe", Set 2                                       | A | KOL/OFZ      | Oldenburg | 20.11.2012 |

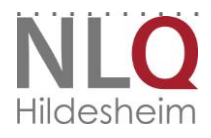

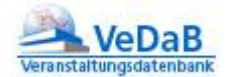

## **10.** Aktuelle Informationen automatisch erhalten?

Sie können dies unter "Persönliche Daten' einstellen:

| Persönliche Daten  |
|--------------------|
| Profil             |
| Aktuelle Angebote  |
| Meine Daten ändern |
| Meine Meldungen    |
|                    |

• Der Punkt '*Profil*' erlaubt die Eingabe der verschiedenen Interessensgebiete, wie dies auch in der Recherche von außen möglich wäre. Nach dem Speichern des Profils werden die aktuellen Ergebnisse angezeigt. Eine Mailbenachrichtung ist möglich, die aber standardmäßig ausgeschaltet ist. Speichern Sie ein Profil, bei dem jeweils "alle" gewählt ist, wird auch genau das ausgeführt. Sie sind immer

auf dem neuesten Stand, was die neuen Fortbildungen zu allen schulischen Themen in Niedersachsen angeht. In Anbetracht der Fülle des Angebots sollte eine solche Einstellung genau überlegt sein.

 'Aktuelle Angebote' gibt jederzeit die Einsicht in die Liste der schon veröffentlichten Veranstaltungen zum gespeicherten Profil.
 Beim Speichern oder Ändern einer Veranstaltung, die *im Internet* angezeigt wird, überprüft das Programm nun, ob es eine Übereinstimmung mit bestehenden Profilen gibt und schickt in diesem Fall eine Mail an die interessierten User.

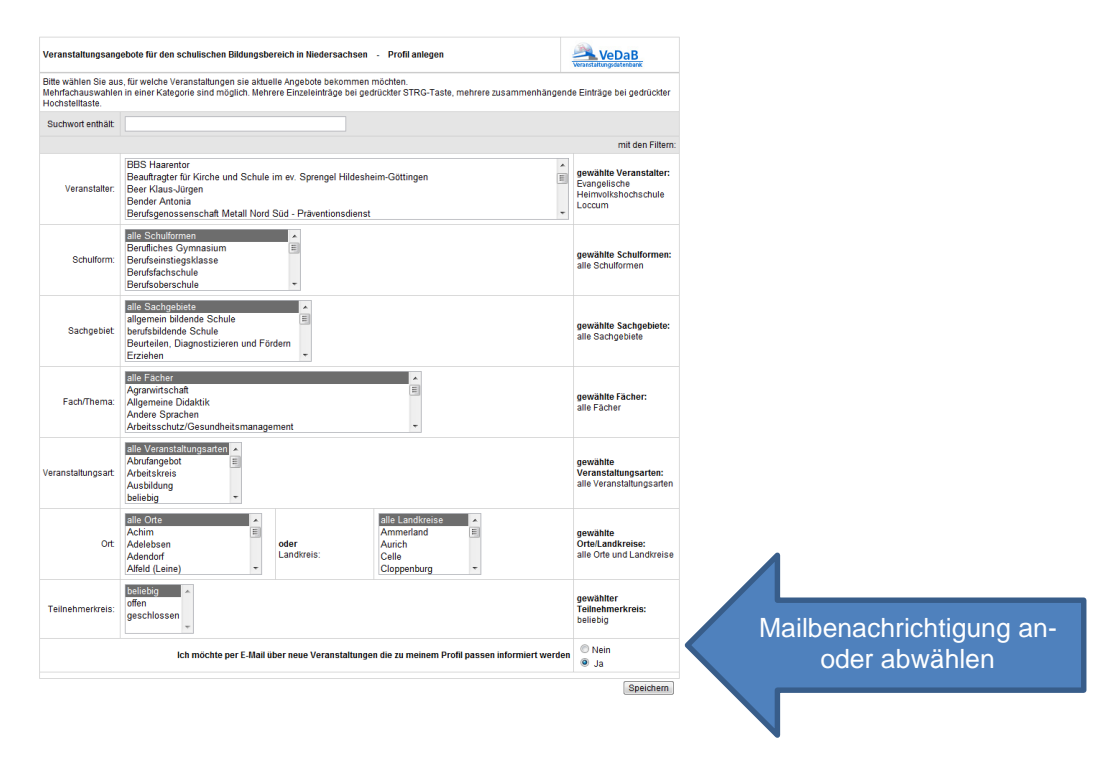

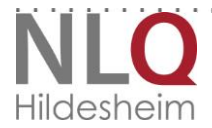

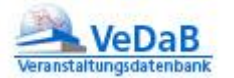

### **11.** Nutzung mit mobilen Geräten

VeDaB läuft auch auf mobilen Geräten. Allerdings sollten Sie darauf achten, dass bei der Anmeldung nicht versehentlich der Benutzername groß geschrieben wird.

Unter Android 4.0 bietet Firefox den höchsten Nutzungskomfort bei der Arbeit mit VeDaB, gefolgt von Opera und Chrome. Der mitgelieferte Browser bietet deutlich weniger Komfort.

In Safari und Chrome sollten Sie neue Tabs über die Tab-Leiste schließen. Auch auf dem IPAD lässt sich VeDaB gut nutzen.

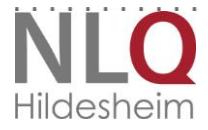

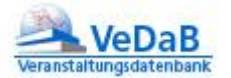

#### **12. Haben Sie Fragen?**

*Technische Fragen* zum Meldeverfahren richten Sie bitte an das NiBiS-Team. E-Mail: *vedab@nibis.de* 

*Inhaltliche oder organisatorische* Fragen zu einer Veranstaltung richten Sie bitte an die jeweils angegebene *Kontaktadresse*.

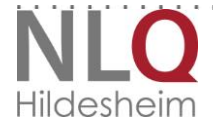